Unlock the Treasure of Geographic Data with Colorful Maps Kate Amorella & Tracy Stegmair Institutional Research Texas Woman's University

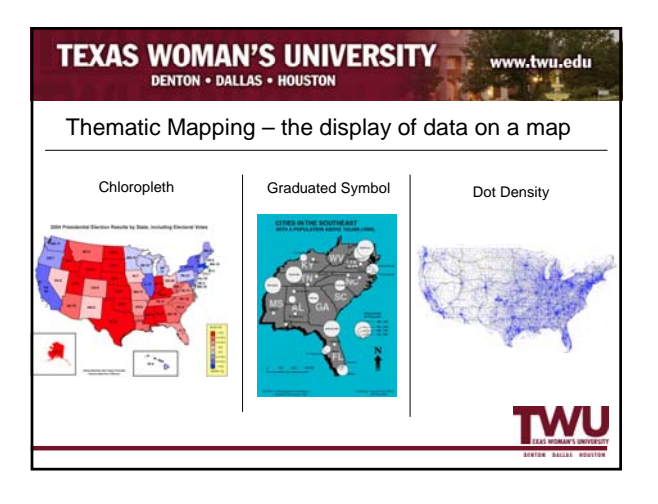

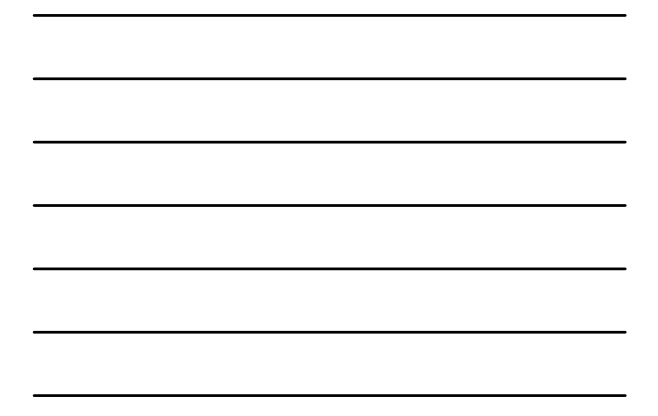

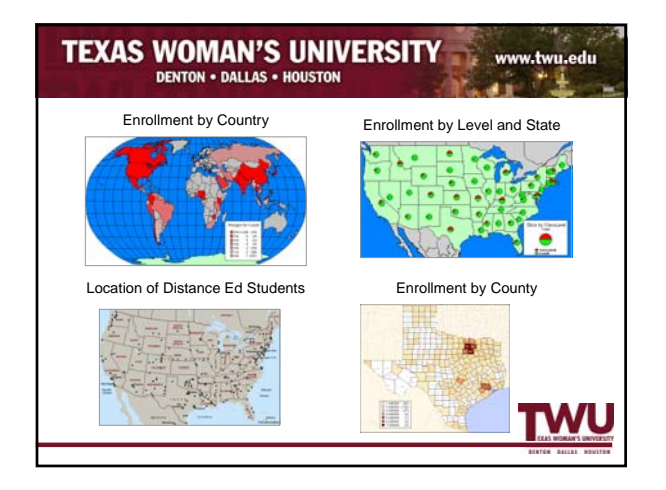

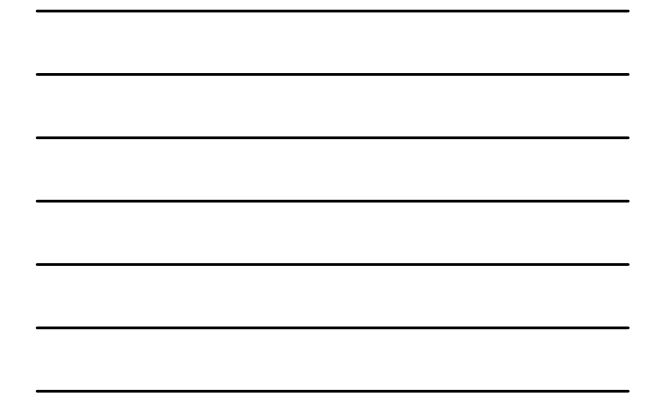

# TEXAS WOMAN'S UNIVERSITY

- A few definitions
- **Geoset** A geoset contains geographic information needed to draw a map. When a map based on a geoset is drawn, the tables appear as layers in the map.
- Data Binding The linking of data to a map

TW

• **FIPS** – Federal Information Processing Standards

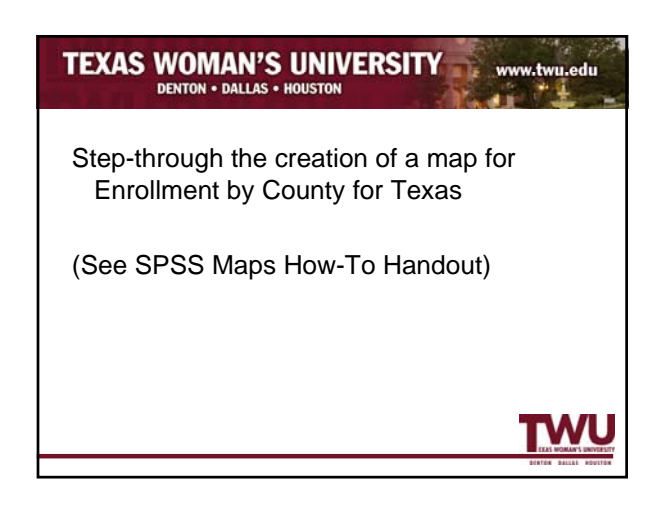

TAIR 29th Annual Conference - February 2007

# **Creating a Texas Geoset**

A geoset contains geographic information needed to draw a map. When a map based on a geoset is drawn, the tables appear as layers in the map.<sup>1</sup>

- Open the SPSS Geoset Manager
  - Start > SPSS > Geoset Manager
     OR
    - OR
  - o Navigate to C:\Program Files\SPSS\Maps\geosetmanager40.exe
- Open the US map (filename: US.GST)
  - Note: the file can be found in the Maps folder within ProgramFiles\SPSS.
- To protect the original file, save the map under a different name within the Maps folder
  - Change the Geoset Name (text box in the toolbar) to Texas
  - File > Save As
  - o Name the file Texas
  - Click <u>Save</u>
- Change the projection of the map
  - Map > Projection...
  - o Under Category, select Regional Mercator Systems
    - This will give the map a flat appearance
  - o Under Category Members, select Mercator 60
  - o Click OK
- Focus on Texas
  - Select the Zoom In (1) tool
  - Using this tool, draw a square around the state of Texas
  - Select the Hand tool (D), and center the map
- Edit the county map layers
  - Map > Layer Control... OR select the Layer Control ( $\checkmark$ ) tool from the toolbars
  - Under Layers, select <u>US County Boundaries</u>, and click <u>Display</u>

| G, | eoret Name: Tavas<br>Laver Control |        |         |
|----|------------------------------------|--------|---------|
| ľ  | Layers:                            |        |         |
|    | US Top 20 Cities                   | ^      | Up      |
| I  | US Major Cities                    |        | Down    |
| I  | US 5 Digit Zipcode Centers         |        |         |
| I  | US Highways<br>Mexico              |        | Add     |
| I  | Canada<br>US County Boundaries     | ~      | Remove  |
|    | Bernstier                          |        |         |
|    | Visible                            | 1      |         |
| I  | Selectable                         | $( \_$ | Display |
| I  | Automatic Labels                   |        |         |
|    | 🔲 Editable                         | _      | Labels  |
| I  |                                    |        |         |
|    | ОКС                                | Cancel |         |
| L  | 1                                  |        |         |

TAIR 29th Annual Conference - February 2007

- Check Display within Zoom Range
- Change <u>Max Zoom</u> to 50,000 (no comma)
  - Doing this allows you to see the county borders

| Display Properties - US County Boun 🔀 | Display Properties - US County Boun 🔀 |
|---------------------------------------|---------------------------------------|
| Display Mode                          | Display Mode                          |
| Zoom Layering                         | Zoom Layering                         |
| isplay within Zoom Range:             | ☑ Display within Zoom Range:          |
| Min Zoom: 0 mi                        | Min Zoom: 0 mi                        |
| Max Zoom: 500000 mi                   | Max Zoom: 500000 mi                   |
| Show Line Direction                   | Show Line Direction                   |
| Show Nodes                            | Show Nodes                            |
| Show Centroids                        | 🗖 Show Centroids                      |
| OK Cancel                             | OK Cancel                             |

- Within the Display Properties window, check <u>Override Style</u> (see illustration above)
- Click the <u>Display Mode</u> button (to the right of Override Style)
- o Select a Map Color
  - Within the <u>Pattern</u> drop-down menu, select the Solid Black square (next to N)
  - Within the Foreground drop-down menu, select Light Grey
    - Selecting a subtle color, such as light grey for the overall map will make allow counties to stand out once data is added.

| Region Style       Pattern       Foreground       Border       Style       Color       Wath       Points       DK | Region Style   Pattern   Foregound   Background   Background   Background   Background   Points   OK |  |
|----------------------------------------------------------------------------------------------------|----------------------------------------------------------------------------------------------------|--|
| ~ 5V /                                                                                                    |                                                                                                    |  |

- Select a Border Style
  - Within the <u>Style</u> drop-down menu, select one of the Dotted Line styles
  - Within the <u>Color</u> drop-down menu, select Dark Grey
  - Click OK in the Region Style window

Texas Woman's University Institutional Research 940-898-3021 | irsfactbook@twu.edu | www.twu.edu/irp

TAIR 29th Annual Conference - February 2007

- o Click OK in the Display Properties window
- Edit the areas surrounding Texas
  - Reopen the Layer Control window
  - o Under Layers, select Mexico, and click Display
  - o Within the Display Properties window, check Override Style
  - Click the <u>Display Mode</u> button (to the right of Override Style)
    - Within the <u>Pattern</u> drop-down menu, select the Solid Black square (next to N)
      - Within the <u>Foreground</u> drop-down menu, select Light Grey
        - All the above steps give Mexico the same appearance as the United States counties. It is necessary to retain Mexico as a layer, so the southwest border of Texas is visible.
  - Click OK twice
  - Under Layers, select US Top 20 Cities, and uncheck Visible within the Properties box
    - Repeat the above step for <u>US Capitals</u>, <u>US Major Cities</u>, <u>US 5 Digit</u> <u>Zipcode Centers</u>, <u>US Highways</u>, and <u>USA</u>
    - This will remove these layers from the map, allowing focus to remain on the counties.

| Layer Control                                                               |        |         |
|-----------------------------------------------------------------------------|--------|---------|
| Layers:                                                                     |        |         |
| US Top 20 Cities                                                            | ^      | Up      |
| US Lapitais<br>US Major Cities                                              |        | Down    |
| US Cities<br>US 5 Digit Zipcode Centers                                     |        |         |
| Mexico                                                                      |        | Add     |
| Canada<br>US County Boundaries                                              | ~      | Remove  |
| Properties<br>✓ Visible<br>✓ Selectable<br>✓ Automatic Labels<br>✓ Editable |        | Display |
| ОК                                                                          | Cancel |         |

- o Under Layers, select Ocean, and click Display
- Click the <u>Display Mode</u> button (to the right of Override Style)
  - Change the Ocean color to a lighter color
- o Click OK twice
- Save the **geoset**
- Exit Geoset Manager

TAIR 29th Annual Conference - February 2007

# **Creating a Data File**

The date file will contain geographic information as well as the information you want to map. For the purpose of this demonstration, we will create a data file containing county names and their respective enrollments. To avoid name mismatches, we will use a county file provided by SPSS and add enrollment data to it. We will also create our own value ranges for the data. Different maps may require different data formats.

- Open the SPSS County file
  - Open > C:\Program Files\SPSS\MapsData\County Age Demographics by Gender
- To protect the original file, save the data under a different name
- Remove all non-Texas data
  - o File > New > Syntax
    - Type: FILTER OFF. USE ALL. SELECT IF (st\_fips='48'). EXECUTE.
    - Run > All (on the menu bar)

### OR

- o Data > Select Cases
  - Check <u>If condition is satisfied</u>, then click the <u>If...</u> button
  - Type <u>st\_fips='48'</u> in the text box, and click Continue
  - Under <u>Unselect Cases Are</u>, select <u>Deleted</u>
  - Click OK
- Under <u>Variable View</u> (Ctrl+T), select and clear all columns *except* <u>cnty</u> <u>fip</u>, <u>county</u>, <u>st\_fips</u>, and <u>state</u>
- Add enrollment data
  - o Under Variable View, add the variable enrollment

|   | •                                                                          | TX_( | County [Data | aSet1] - SPSS D | ata Edito | r.       |                  |        |         |         |       |         |
|---|----------------------------------------------------------------------------|------|--------------|-----------------|-----------|----------|------------------|--------|---------|---------|-------|---------|
|   | File Edit View Data Transform Analyze Graphs Utilities Add-ons Window Help |      |              |                 |           |          |                  |        |         |         |       |         |
|   | 😕 🖶 🖻 🔹 🔶 🐜 🌾 🏥 🏨 🎆 🔹 🐺 👒 🔕                                                |      |              |                 |           |          |                  |        |         |         |       |         |
| : |                                                                            |      | Name         | Туре            | Width     | Decimals | Label            | Values | Missing | Columns | Align | Measure |
| 1 |                                                                            | 1    | enty_fip     | String          | 5         | 0        | 5-Digit County   | None   | None    | 8       | Left  | Nominal |
| 1 |                                                                            | 2    | county       | String          | 30        | 0        | County Name      | None   | None    | 30      | Left  | Nominal |
|   |                                                                            | 3    | st_fips      | String          | 2         | 0        | 2-Digit State Fl | None   | None    | 8       | Left  | Nominal |
|   |                                                                            | 4    | state        | String          | 2         | 0        | State Abbrevia   | None   | None    | 12      | Left  | Nominal |
|   |                                                                            | - (5 | enrollment   | )               |           |          |                  |        |         |         |       |         |
|   |                                                                            | 6    | $\smile$     |                 |           |          |                  |        |         |         |       |         |
|   |                                                                            | - 7  |              |                 |           |          |                  |        |         |         |       |         |
| 1 |                                                                            | - 0  |              |                 |           |          | 1                |        |         |         |       |         |

- o Under Data View, add the enrollment for each county listed
  - Manually enter the number for each county OR
  - Copy and paste data from Excel
    - Note: Make sure data is sorted by county and that numbers do not contain commas.

TAIR 29th Annual Conference - February 2007

- Create data ranges
  - o This will create a new column containing the enrollment range for each county.
  - Transform > Visual Bander
  - Move <u>enrollment</u> from the <u>Variables</u> box to the <u>Variable to Band</u> box
  - Click Continue
  - o Select enrollment from the Scanned Variable List box
  - Under Banded Variable, in the Name and Label textboxes, type EnrollmentGroup
  - o Click <u>Make Cutpoints...</u>
    - Check Equal Width Intervals
    - <u>First Cutpoint Location:</u> 0
    - Number of Cutpoints: 6
    - Click <u>Apply</u>
  - Under <u>Value</u> enter the following information (see illustration below):
    - 1) 0
    - 2) 10
    - 3) 100
    - 4) 500
    - 5) 1000
    - 6) 2000
    - 7) HIGH
  - Under <u>Upper Endpoints</u>, check <u>Included (<=)</u>
  - o Click Make Labels
  - o Click OK

| /isual Bander           |                                             |                                                           |                                                     |                                                             |                                    |
|-------------------------|---------------------------------------------|-----------------------------------------------------------|-----------------------------------------------------|-------------------------------------------------------------|------------------------------------|
| Commod Veriable List:   |                                             |                                                           |                                                     |                                                             |                                    |
| Scanneu valiable List.  | Na                                          | ame:                                                      | Label:                                              |                                                             |                                    |
| L Variable              | Current Variable: er                        | nrollment                                                 |                                                     |                                                             |                                    |
| enrollment [enrollment] | Banded Variable: E                          | nrollmentGroup                                            | EnrollmentGroup                                     |                                                             |                                    |
|                         | Minimum: 0                                  | Nonmis:                                                   | sing Values                                         | Maximum: 2                                                  | 674                                |
|                         | .00 254.67 5 127.33 382.0                   | 09.33 764.00 1018.67 127<br>0 636.67 891.33 1146.00       | 3.33 1528.00 1782.67 203<br>1400.67 1655.33 1910.01 | 37.33 2292.00 2546<br>0 2164.67 2419.33                     | .67 2801.33<br>2674.00             |
|                         | Grid: Enter in<br>Of 10, fr<br>10:<br>Volue | terval cutpoints or click M<br>or example, defines an int | take Cutpoints for auto<br>erval starting above the | matic intervals. A<br>e previous interval<br>I ⊢Upper Endpo | a cutpoint value<br>l and ending a |
| Cases Scanned: 254      |                                             | ≠<br>0 <b>≈</b> = 0                                       | Laber                                               | Includ                                                      | ed (<=)                            |
| fissing Values: 0       | 2                                           | 10 1-10                                                   |                                                     | C Exclus                                                    | ded (<)                            |
| ,                       | 3                                           | 100 11 - 100                                              |                                                     |                                                             |                                    |
| Copy Bands              | 4                                           | 500 101 - 500                                             |                                                     | Make Cut                                                    | tpoints                            |
| From Another Variable   | 6                                           | 2000 1001 - 2000                                          |                                                     | Makel                                                       | abels                              |
|                         | 7                                           | HIGH 2001+                                                |                                                     |                                                             |                                    |
| To Other Variables      | 8                                           |                                                           |                                                     | I nevelse st                                                | cale                               |
| To Other Variables      | 8                                           |                                                           |                                                     | i neveise si                                                | cale                               |

Texas Woman's University

TAIR 29th Annual Conference - February 2007

### • \*LEGEND WORK-AROUND\*

• If you generate an Individual Value map using the variable EnrollmentGroup, the legend SPSS generates will be out of order and look similar to this:

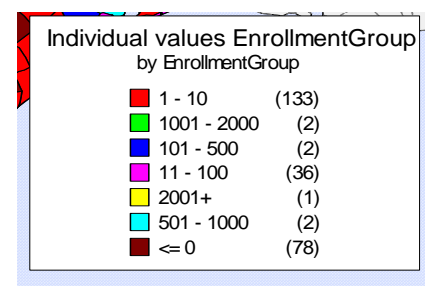

- 0 To create a legend that reads in ascending order, you must recode EnrollmentGroup
  - Transform > Recode > Into Different Variables
  - Move <u>EnrollmentGroup</u> to the <u>Numeric Variable</u> -> Output Variable box
  - In the <u>Name</u> and <u>Label</u> textboxes type <u>category</u>
  - Click <u>Old and New Values</u>

|                                                                                                    | I a sha sa sa                       | I B Levele                                   | 10 Laura         |          | 11 Lowler                                                     | 11 feeds     |
|----------------------------------------------------------------------------------------------------|-------------------------------------|----------------------------------------------|------------------|----------|---------------------------------------------------------------|--------------|
| 💻 Recode into Di                                                                                                    | fferent Varia                       | bles                                         |                  |          |                                                               | $\mathbf{X}$ |
| ▲       5-Digit County FI         ▲       County Name [cr         ▲       2-Digit State FIP:         ▲       State Abbreviation         ★       enrollment         ★       category [category] | PS Cc<br>ounty]<br>S Coc<br>on [sta | umeric <del>Variable</del><br>nrollmentGroup | → Ωutput Variabl | 8:       | Butput Varia<br>Name:<br>category<br>Label:<br>category<br>Ch | able         |
|                                                                                                    | <                                   | Old and Net                                  | w Values         | >        |                                                               |              |
|                                                                                                    |                                     | lf                                           |                  |          |                                                               |              |
|                                                                                                    |                                     |                                              |                  | OK Paste | Reset Ca                                                      | ncel Help    |

- Under <u>Old Value</u>, in the <u>Value</u> text box, type the number 1
- Under <u>New Value</u>, in the <u>Value</u> text box, type the number 7
- Click <u>Add</u>
- Continue this process for the rest of the variables (see illustration below)

| Recode into Different Variables: Old and New Values 🛛 🛛 🔀 |                                                                                                    |  |  |  |  |
|-----------------------------------------------------------|----------------------------------------------------------------------------------------------------|--|--|--|--|
| Old Value<br>Value: 7<br>System-missing                   | New Value           Value:         1           C System-missing         C System-missing                                                                                       |  |  |  |  |
| System- or user-missing                                   | 018>New:                                                                                                    |  |  |  |  |
| C Range:<br>through<br>C Range:<br>Lowest through         | $ \begin{array}{c} Add \\ \hline 1 \rightarrow 7 \\ 2 \rightarrow 6 \\ 2 \rightarrow 5 \\ 4 \rightarrow 4 \\ \hline Remove \\ 5 \rightarrow 3 \\ 5 \rightarrow 2 \end{array} $ |  |  |  |  |
| C Range:                                                  | Output variables are strings Width: 8     Convert numeric strings to numbers (5->5)                                                                                            |  |  |  |  |
| C All other values                                        | Continue Cancel Help                                                                                                    |  |  |  |  |

Texas Woman's University

- **Click Continue**
- In the Recode into Different Variables window, click Change
- Under <u>Variable View</u> (Ctrl + T), change the number of <u>Decimals</u> for <u>category</u> to 0
- Save
  - Note: If you plan on creating enrollment maps often then you can • paste the Visual Bander and Recoding processes shown above to syntax. Just click the **Paste** button instead of the **OK** button.

| . county                                                                                                    | Discue                                                               |                                                                     |
|----------------------------------------------------------------------------------------------------|----------------------------------------------------------------------|---------------------------------------------------------------------|
| Recode into Differen                                                                                                    | nt Variables                                                         |                                                                     |
| S Digit County FIPS C<br>County Name (county<br>2 Digit State FIPS Cor<br>State Abbreviation (st.<br>Corrollment (errollment<br>Category (category) | Numeric Variable -> Output Variable:<br>enrolmen/Group -> category   | Output Variable<br>Name:<br>Category<br>Labet<br>Category<br>Change |
|                                                                                                    | Old and New Values  If (optional case selection condition)  OK Paste | Reset Cancel Help                                                   |

TAIR 29th Annual Conference - February 2007

# **Creating a Map**

Since we created our own range, we will be making an individual values map. If you would like SPSS to create a range for your data, create a Range of Values (Graphs > Map > Range of Values...) map and use <u>enrollment</u> as your defining variable.

- Open your data file (created within "Creating a Data File" above)
- Graphs > Maps > Individual Values...
  - o Under Individual values for:, drag-and-drop category
  - o Under Geoset, select Texas (created earlier in this How-To)
  - Under Geographic Variable:, drag-and-drop 5-Digit County FIPS Code [cnty\_fip]

| Create Individual Values Map                 | Create Individual Values Map                                                                                                    |
|----------------------------------------------|----------------------------------------------------------------------------------------------------|
| Assign Variables Titles Advanced<br>Example: | Assign Variables Titles Advanced<br>2-Digit State FIPS Code [st_fi<br>[errollment]<br>ErrollmentGroup [Enrollment()<br>State Abbreviation [state]<br>Geographic Variable Mismatch<br>Maximum mismatches to report 100 ÷ |
| OK Paste Reset Cancel Help                   | OK Paste Reset Cancel Help                                                                                                    |

- Select the <u>Advanced</u> tab from within the <u>Create Individual Values Map</u> window (see illustration above)
- o Under Variables to refine geographic match, drag-and-drop County Name [county]
- o Under Map Layer, select US County Boundaries
- Check <u>Show geographic labels</u>
  - This step is very important! If you do not check Show Geographic Variables, you will not be able to label your map.
- o Click OK

TAIR 29th Annual Conference - February 2007

# **Editing a Map**

Creating a map can help people visualize data; however, the purpose of a map may be lost if it is not readable. The final look of a map falls on user preference. Below are some methods and techniques to help you create a visually aesthetic map.

- Remove the map title
  - Double-click the map in your output viewer
    - This action creates a toolbar at the top of your map
  - Select the Zoom In  $(\textcircled{\textcircled{}})$  tool
  - Using this tool, draw a square around the state of Texas
  - Select the Hand tool (D), and center the map
    - You may want to enlarge your entire map for easier editing
  - o Click Edit Map Title on the toolbar

Edit Map Title  $|\oplus|\Theta|$ 

- o In the Edit Map Title window, uncheck Map Title is Visible
- o Click Close
- Change the theme colors and patterns of Texas counties
  - Click <u>Themes</u> on the toolbar
  - o Under <u>Themes</u>, select <u>Individual Values</u>
  - Click <u>Display</u>

| Theme Control     | X       |
|-------------------|---------|
| Themes            |         |
| Individual Values | -       |
|                   |         |
|                   |         |
|                   |         |
| Properties        |         |
| Visible           | Display |
|                   | Legend  |
|                   |         |
|                   |         |
| Uose              | Help    |

- o Under Individual Value, select the lowest value (should be 1.000000)
  - Note: After recoding the variables, the lowest value you your scale represents the counties with the highest enrollment. The Legend will be adjusted to show this in a later step.

TAIR 29th Annual Conference - February 2007

• Click <u>Region Style</u> (see illustration below)

| T | Individual Value Theme Options 🛛 🔀 |
|---|------------------------------------|
|   | Style<br>Individual Value:         |
|   |                                    |
|   | Apply<br>Call Attribute Color      |
|   | OK Cancel                          |

- Under <u>Pattern</u>, select the Solid Black square
- Under <u>Foreground</u>, select the darkest color you would like for your map
  - *Note: As stated earlier, this will represent the county with highest enrollment.*
- Click OK
- Under <u>Individual Value</u>, select the next value (2.000000)
  - Note: For each lesser enrollment range, you will want to select a lighter color and possibly a pattern to help differentiate from other ranges.
  - Click <u>Region Style</u>
  - Under <u>Pattern</u>, select a pattern of your choosing
  - Under <u>Foreground</u>, select a lighter color than the previous value
  - Under <u>Background</u>, choose a color to go with your foreground
    - Note: It make take several attempts to find colors and patterns that agree with your map.

| R      | egion Style                |          |  |  |  |  |
|--------|----------------------------|----------|--|--|--|--|
| - Fill |                            |          |  |  |  |  |
|        | Pattern:                   |          |  |  |  |  |
|        | Foreground:                | <b>±</b> |  |  |  |  |
|        | 🔽 Backgound:               | <u>•</u> |  |  |  |  |
| Border |                            |          |  |  |  |  |
|        | Style:                     | <b>±</b> |  |  |  |  |
|        | Color:                     | ±        |  |  |  |  |
|        | Width                      |          |  |  |  |  |
|        | <ul> <li>Pixels</li> </ul> | <b>±</b> |  |  |  |  |
|        | C Points                   | 0.2      |  |  |  |  |
| Sample |                            |          |  |  |  |  |
|        |                            |          |  |  |  |  |
|        | OK                         | Cancel   |  |  |  |  |

- Click OK
- Repeat the above steps for each <u>Individual Value</u>, varying the color/patterns into lighter shades.

TAIR 29th Annual Conference - February 2007

- Create Labels
  - o Click Map Layers on the toolbar

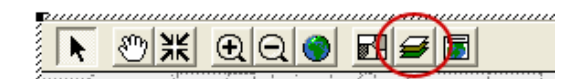

- o Under Layers, select US County Boundaries, click Labels
- Within the <u>DataSet</u> drop-down menu, select <u>DataSet5</u>
- o Within the Field drop-down menu, select County Name
- o Check Display within Range
- o Set <u>Min Zoom</u> to 0 and <u>Max Zoom</u> to 50,000 (no commas)
- o Check Allow Overlapped Text
- o Uncheck Allow Duplicated Text
- Click <u>Text Style</u> (see illustration below)

| Label Properties                                         |                                                                                         |
|----------------------------------------------------------|-----------------------------------------------------------------------------------------|
| Label with: DataSet:<br>Field:                           | DataSet5                                                                                |
| Visibility<br>Visibility<br>Min Zoom: 0<br>Max Zoom: 150 | Allow Overlapped Text C Allow Duplicated Text Label Partial Segment Maximum labels: 100 |
| Styles<br>Label Lines<br>C None<br>C Arrow               | Position<br>Orientation<br>ityle                                                        |
| ОК                                                       | Cancel                                                                                  |

- o Under Font, select Verdana and size 4
- Under <u>Text Color</u>, select black
- o Under <u>Background</u>, select <u>Halo</u> and choose <u>Color</u> white
- o Uncheck <u>Bold</u>
- Uncheck <u>All Caps</u>

| Text Style                                  | X                                                |
|---------------------------------------------|--------------------------------------------------|
| Font: Verdana 💌 🖣 💌                         | Sample                                           |
| Text Color:                                 | We guided in our for a party over the title day. |
| Background<br>C None I Halo C Box<br>Color: | Effects<br>Bold Underline Shadow                 |
| ОК                                          | Cancel                                           |

Texas Woman's University

TAIR 29th Annual Conference - February 2007

- Click OK three times
- Modify the legend
  - Click <u>Themes</u> on the toolbar
  - Under <u>Themes</u>, select <u>Individual Values</u>
  - o Click <u>Legend</u>
  - o Change Title, Compact Title, and Subtitle as needed
    - Note: To save on space, you can eliminate all titles, leaving simply the range of values key.
  - o Under Legend Text, select 1.000000
  - Change the value in the textbox to 2001+
  - Continue the above steps for each <u>Individual Value</u>, changing the values to the appropriate ranges
    - Warning: Modify your legend at the end. SPSS will not save the values, so should you close the map, you will lose legend changes.

| Legend Style                                                  |                   |    |  |  |  |  |
|---------------------------------------------------------------|-------------------|----|--|--|--|--|
| <ul> <li>Legend is Visible</li> <li>Compact Legend</li> </ul> | Show Empty Ranges |    |  |  |  |  |
| Title:                                                        |                   | Аа |  |  |  |  |
| Compact Title:                                                |                   | Aa |  |  |  |  |
| Subtitle:                                                     |                   | Аа |  |  |  |  |
| Legend Text                                                   |                   |    |  |  |  |  |
| 2001+                                                         | <u>∧</u> = 0      |    |  |  |  |  |
| 501-2000<br>501-1000<br>101-500<br>11-100<br>1-10             | Text Style:       | Aa |  |  |  |  |
|                                                               |                   |    |  |  |  |  |
| OK Cancel                                                     |                   |    |  |  |  |  |

# **Exporting to Other Software**

Additional modifications can be made in word processing and image editing software by copying and pasting the map into these other applications. You can also print a map to PDF.

<sup>1</sup>SPSS Training Department. <u>Introduction to SPSS Maps.</u> Chicago. 2000.

Texas Woman's University Texas Enrollment Distribution by County Map Fall Semester, 2005

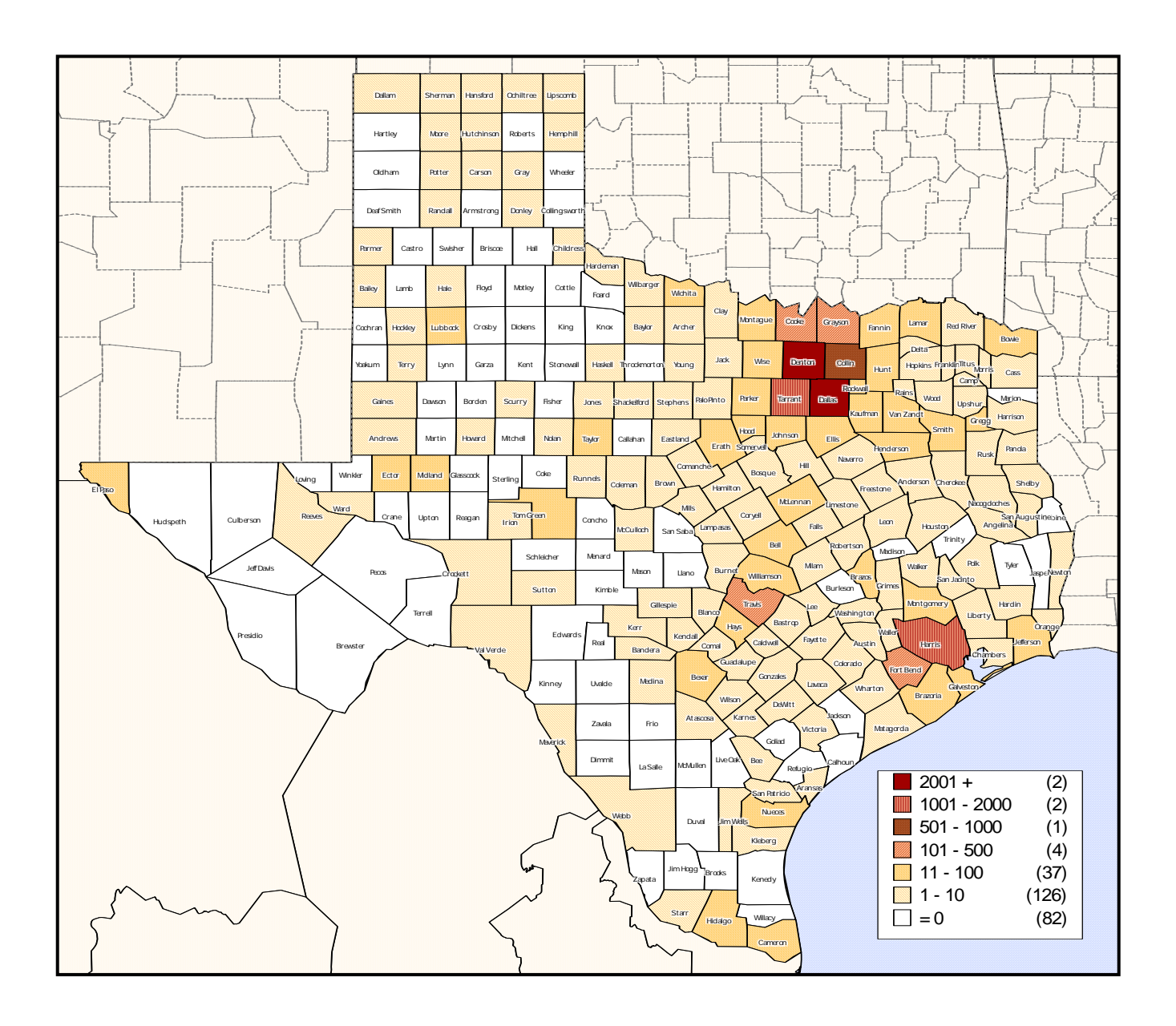

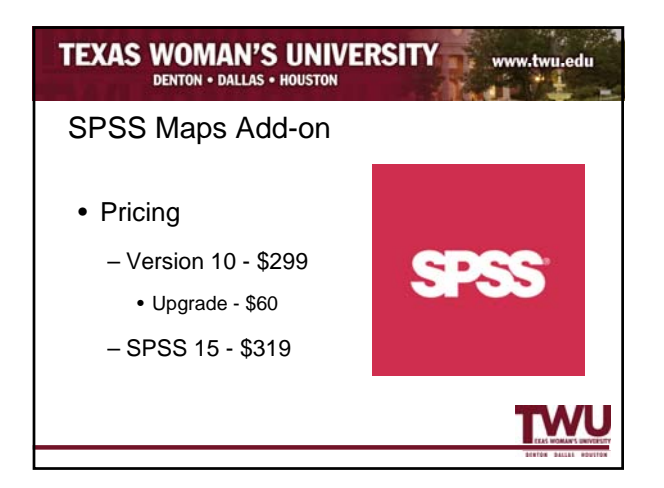

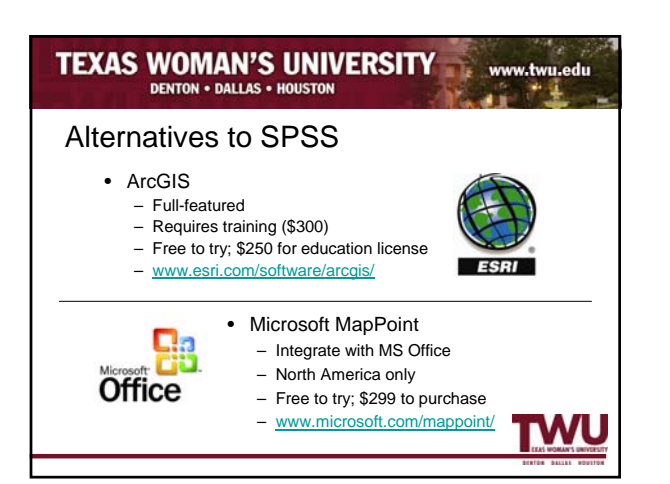

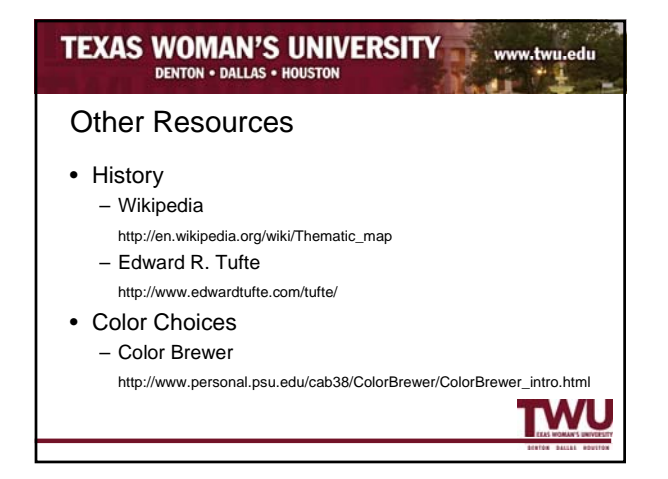

# EXERCISE WOMAN'S UNIVERSITY www.twu.edu Detron + DALLAS + HOUSTON www.twu.edu Contact Tracy Stegmair Senior Research Analyst Senior Research Analyst 940-898-3013 940-898-3021 kamorella@twu.edu tstegmair@twu.edu Www.twu.edu/irp

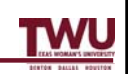